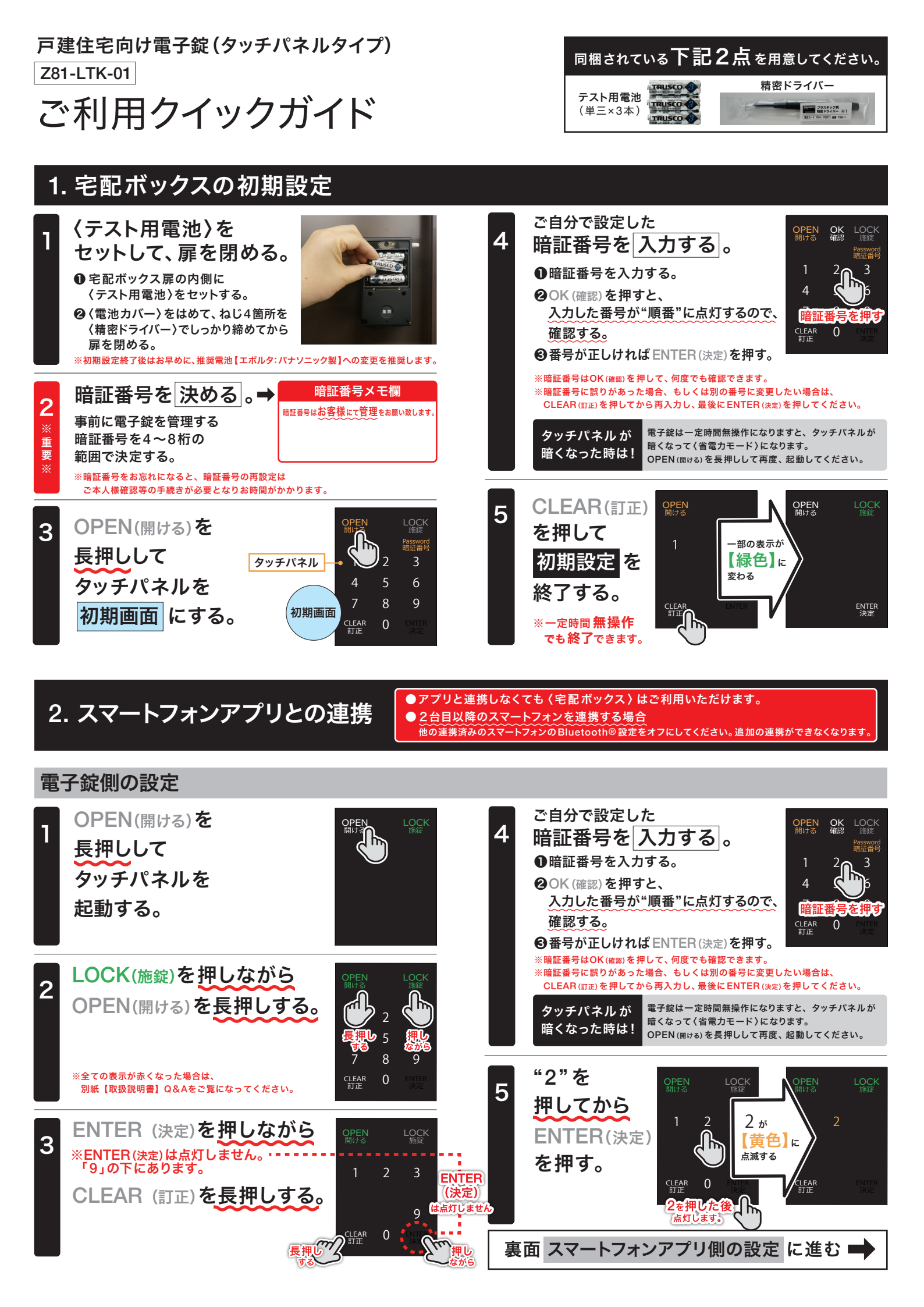

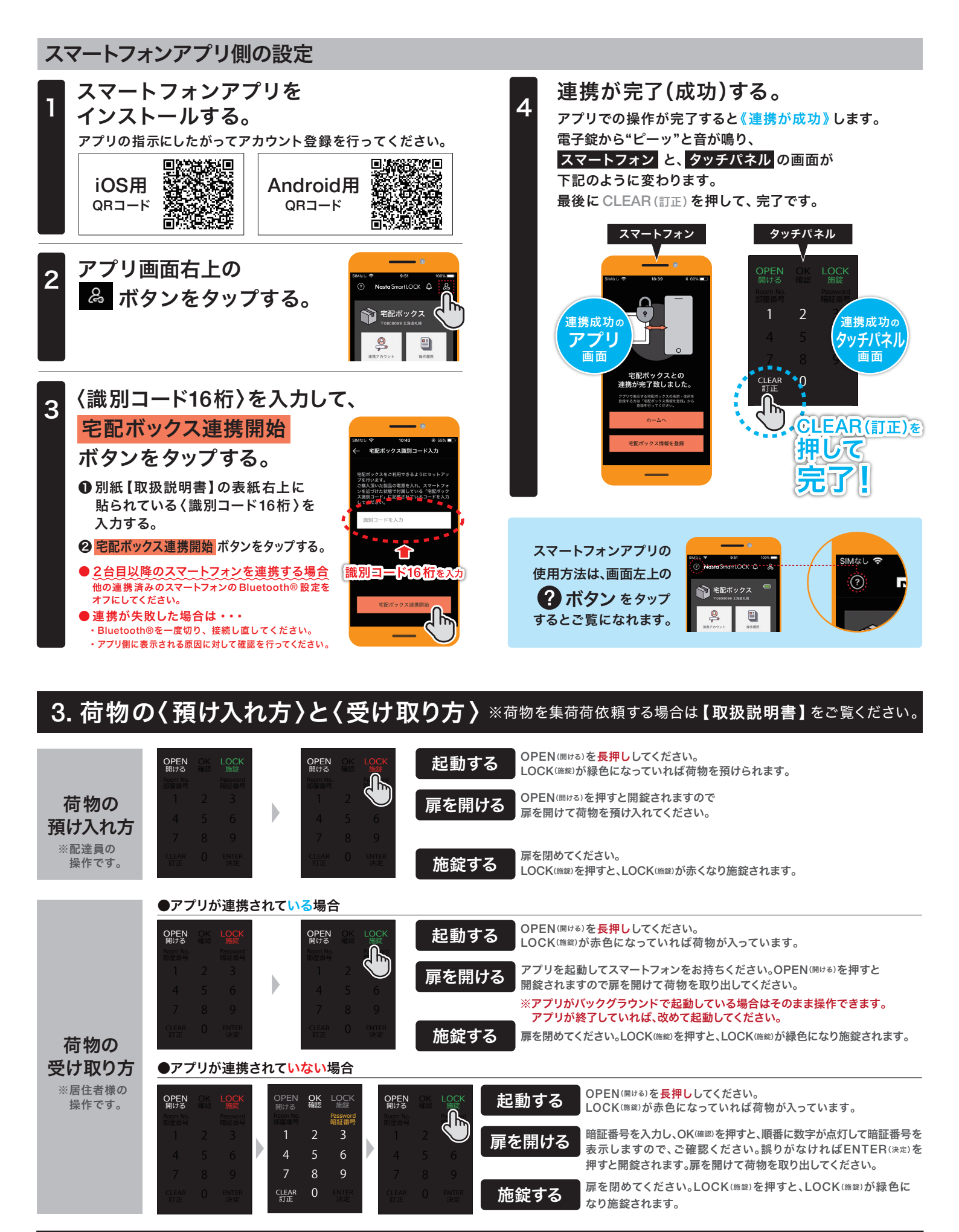

本紙は**戸建住宅向け**電子錠の主な使用方法をまとめております。詳細は別紙**【取扱説明書】**をお読みください。

株式会社ナスタ

製造元

Bluetooth®のワードマークおよびロゴは、Bluetooth SIG, Inc. が所有する登録 商標であり、株式会社ナスタはこれらのマークをライセンスに基づいて使用して います。その他の商標およびトレードネームは、それぞれの所有者に帰属します。